## Come prenotare un colloquio con il docente

Prenotare dal Portale Argo

- **1.** Accedere al portale Argo cliccando sul link di accesso: **http://www.sg28438.scuolanext.info** Entrare nell'area riservata con le proprie credenziali di ARGO.
- 2. Cliccare sulla sezione "Servizi classe" e selezionare l'icona "Ricevimento Docenti". Cliccare in basso a destra "Nuova prenotazione".
- 3. Selezionare il nome del docente con il quale si intende prenotare il colloquio.
- 4. Selezionare l'orario e la data del colloquio dall'elenco delle disponibilità.

È possibile modificare o annullare la prenotazionecliccando sulle rispettive icone "Modifica Prenotazione" o "Annulla Prenotazione".

5. Può ripetere dal punto 3 per gli altri docenti della classe.

| ARGO           | S | CUOLANEXT ISTITUTO DI ISTRUZIONE SUPERIORE<br>VIA NAZIONALE SNC - ROSSANO                                                                                                    |
|----------------|---|----------------------------------------------------------------------------------------------------|
| Servizi Alunno |   | Alunno:                                                                                                    |
| Servizi Classe |   | Classe: 4BSIA Sistemi Informativi Aziendali ISTITUTO Istruzione Superiore "ITAS - ITC" ITC ROSSANO (CS) (ITSI)                                                                                                    |
|                | > | Informiamo gli utenti che è adesso scaricabile la nuova app per dispositivi mobili. Venite a scoprire Didup Famiglia sugli s<br>Il codice scuola da utilizzare per accedere all'app è SG28438, utente e password sono quelle utilizzate per accede |
|                |   |                                                                                                    |
| <u> </u>       |   |                                                                                                    |
|                |   |                                                                                                    |
| Documenti      |   |                                                                                                    |
| Utilità        | ۲ |                                                                                                    |
|                |   |                                                                                                    |
|                |   |                                                                                                    |
|                |   | A                                                                                                    |
|                |   | + Nuova Prenotazione                                                                                                    |

## L'ora di ricevimento dei Genitori - Modalità operative Genitori

| and the second second se | Langerstein | 422      | lana and lana and lana and lana and a |               |                | 1275        | - F              |            |      |
|----------------------------------------------------------------------------------------------------|-------------|----------|---------------------------------------|---------------|----------------|-------------|------------------|------------|------|
| Giorno                                                                                                    | Dalle ore   | Alle ore | Docente                               |               | Genito         | re          | Data Pr          | en. Ora Pi | ren. |
| 04/12/2020                                                                                                    | 15:00       | 18:00    |                                       |               |                |             | 25/11/20         | )20 13:47  |      |
|                                                                                                    |             | Nuova Pr | enotazione                            |               |                |             |                  |            |      |
|                                                                                                    |             | Docen    | ti                                    |               |                |             |                  |            |      |
|                                                                                                    |             | 💄 A      | DARKS                                 | DIRITTO       | 0              |             |                  |            |      |
|                                                                                                    |             | 🙎 og     |                                       | IOCODINIA (EC | CONOMIA AZIEN  | NDALE)      |                  |            |      |
|                                                                                                    |             | 1        |                                       | (LINGU        | A INGLESE)     |             |                  |            |      |
|                                                                                                    |             | * =      |                                       | (RE           | LIGIONE)       |             |                  |            |      |
|                                                                                                    |             | 🙎 L      |                                       | A (SCIE       | NZE MOTORIE    | SPORTIVE)   |                  |            |      |
|                                                                                                    |             |          |                                       | (LABORA       | TORIO DI INFOI | RMATICA ED  | ECONOMIA AZIENDA | ALE)       |      |
|                                                                                                    |             | -        | STO                                   | RIA,LINGUA I  | E LETTERATUR   | A ITALIANA) |                  |            |      |
|                                                                                                    |             | A 98     |                                       | (INFORM       | ATICA)         |             |                  |            |      |
|                                                                                                    |             | A 180    | Somer                                 |               | ICA)           |             |                  |            |      |
|                                                                                                    | G           | iorno    | Dalle ore                             | Alle ore      | Max Pren       | N.Pren.     | A partire dal    | Entro il   | 1.   |
|                                                                                                    | -           | ioino    | Dane ore                              |               | maxirion       | in rom      | n parare dar     | Endon      | 1.1  |

| Dalle ore | Alle ore           | Max Pren.                                                                   | N.Pren.                                                                                                    | A partire dal                                                                                                    | Entro il                                                                                                    | Luogo                                                                                                    | Annota                                                                                                    |
|-----------|--------------------|-----------------------------------------------------------------------------|----------------------------------------------------------------------------------------------------|----------------------------------------------------------------------------------------------------|----------------------------------------------------------------------------------------------------|----------------------------------------------------------------------------------------------------|----------------------------------------------------------------------------------------------------|
| 15:00     | 18:00              | 18                                                                          | 0                                                                                                    | 25/11/2020 08:00                                                                                                    | 04/12/2020                                                                                                    | TEAMS su invito                                                                                                    | II docen                                                                                                    |
| 1         |                    | Prenotazior                                                                 | ne                                                                                                    | _                                                                                                    | -                                                                                                    | ×                                                                                                    |                                                                                                    |
|           |                    | Docente:<br>Email Docente:<br>Prenotazione p<br>Genitore:<br>Confermare ind | er il giorno:<br>lirizzo email:                                                                                                    | 04/12/2020                                                                                                    |                                                                                                    |                                                                                                    |                                                                                                    |
|           |                    | Confermare rec                                                              | capito telefonic                                                                                                    | :0:                                                                                                    |                                                                                                    | j                                                                                                    |                                                                                                    |
|           |                    |                                                                             |                                                                                                    |                                                                                                    |                                                                                                    |                                                                                                    |                                                                                                    |
|           |                    |                                                                             |                                                                                                    |                                                                                                    |                                                                                                    | Conferma                                                                                                    |                                                                                                    |
|           |                    |                                                                             |                                                                                                    | _                                                                                                    | /.                                                                                                    |                                                                                                    |                                                                                                    |
|           |                    |                                                                             |                                                                                                    |                                                                                                    |                                                                                                    |                                                                                                    |                                                                                                    |
|           | Dalle ore<br>15.00 | Dalle ore<br>15.00 18.00                                                    | Dalle ore     Alle ore     Max Pren.       15.00     18.00     18       Prenotazion     Docente:<br>Email Docente:<br>Prenotazione p<br>Genitore:<br>Confermare inc<br>Confermare red | Daile ore Alle ore Max Pren. N.Pren.   15.00 18:00 13 0   Prenotazione   Docente: Email Docente:   Email Docente: Prenotazione per il giorno:   Genitore: Confermare indirizzo email:   Confermare recapito telefonic | Dalle ore   Alle ore   Max Pren.   N.Pren.   A partire dal     15.00   18.00   18   0   25/11/2020 08:00     Prenotazione     Docente:   Email Docente:   0     Prenotazione per il giorno:   0/12/2020     Genitore:   Confermare indirizzo email:   0/1/2/2020     Confermare recapito telefonico:   Image: Confermare recapito telefonico: | Dalle ore     Alle ore     Max Pren.     N.Pren.     A partire dal     Entro il       15.00     18.00     18     0     25/11/2020 08.00     04/12/2020 | Dalle ore   Alle ore   Max Pren.   N.Pren.   A partire dal   Entro il   Luogo     15.00   18.00   18   0   25/11/2020 08:00   04/12/2020   TEAMS su invito     Prenotazione per il giorno:<br>Genitore:<br>Confermare indirizzo email:<br>Confermare recapito telefonico:   Image: Confermare recapito telefonico:   Image: Confermare recapito telefonico: |

## L'ora di ricevimento dei Genitori - Modalità operative Genitori

## IL GIORNO DEI COLLOQUI. Cosa fare?

 Gli studenti devono effettuare il login sulla piattaforma TEAMS (PC o Smartphone/tablet) con le proprie credenziali rilasciate dalla scuola e rimanere nello stato di attesa. Il docente, seguendo l'ordine delle prenotazioni, avvierà una Videochiamata dalla chat invitando gli studente uno alla volta (la notifica della chiamata appare come in figura). Lo studente a questo punto accetta la Videochiamata cliccando sul pulsante cerchiato, avviando così il colloquio Docente/Genitore-Alunno.

Terminata la videochiamata lo studente resterà nella fase di attesa per il successivo colloquio. Si ricorda il tempo di durata del colloquio resta di 10 minuti.

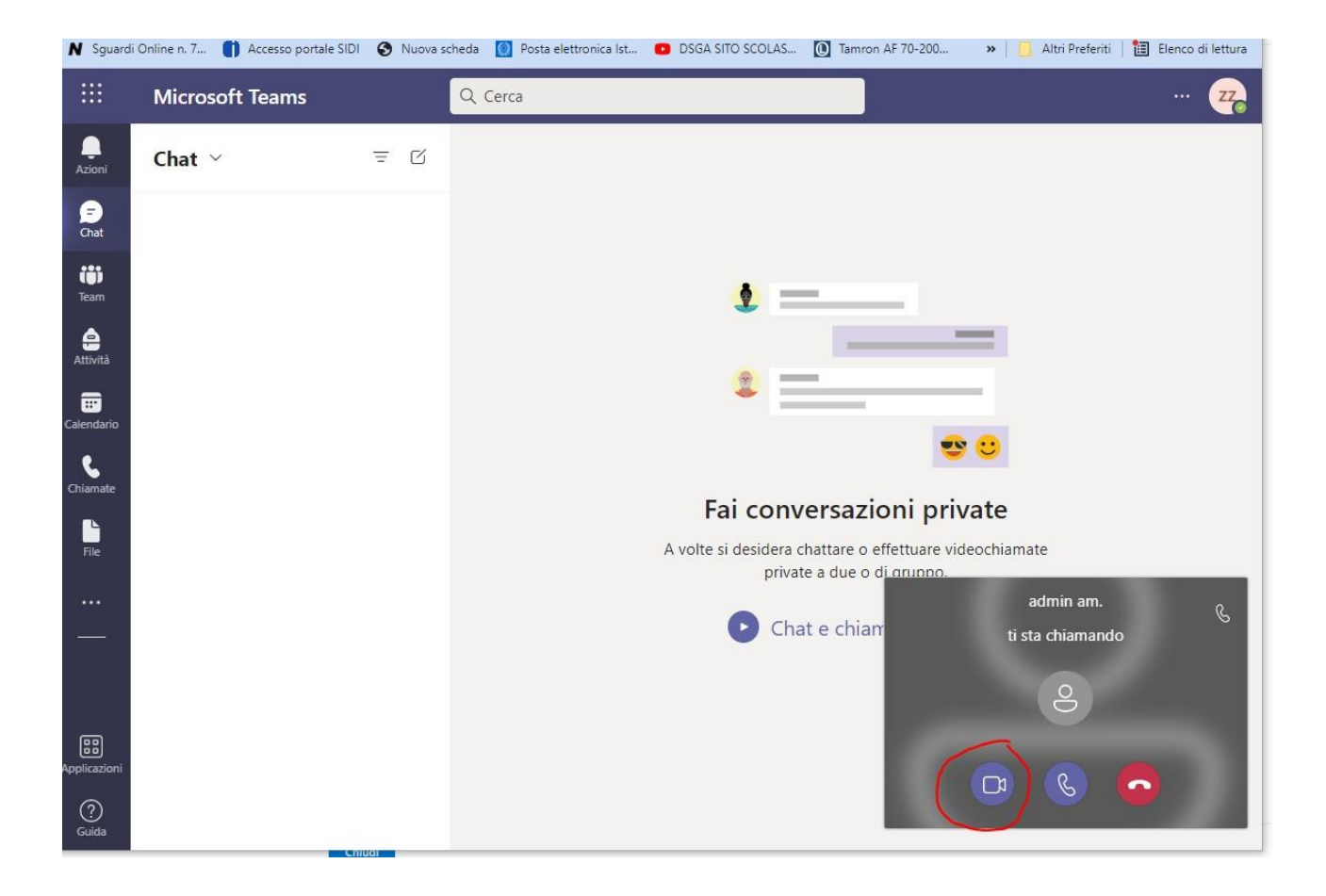